## LAMPIRAN

## 1. Cara Menjalankan Sistem

a) Hidupkan *Tathering Hotspot* pada *smartphone*, catat *SSID* dan *password*nya.

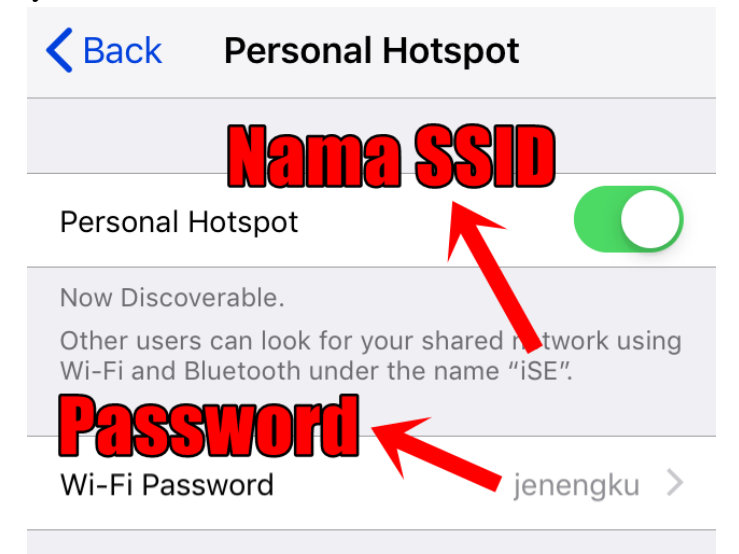

b) Hubungkan Wemos dan Laptop/PC dengan kabel data.

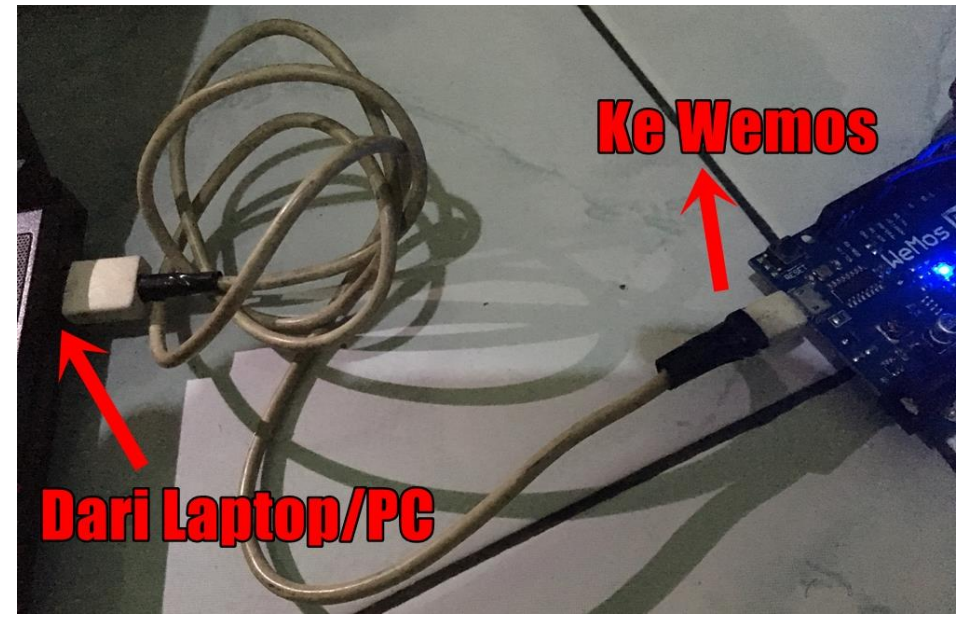

c) Buka listing program dengan *IDE Arduino*, scroll kebawah sampai menemukan perintah **const char\***, isi dengan *SSID* dan *Password* yang telah didapatkan.

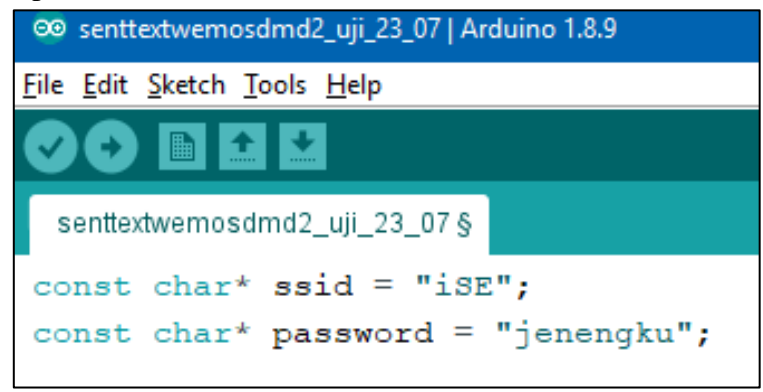

## d) Pastikan Port sesuai.

| osdmo | d2_uji_23_07   Arduino 1.8.9        |              |   |              |
|-------|-------------------------------------|--------------|---|--------------|
| Tools | Help                                |              |   |              |
|       | Auto Format                         | Ctrl+T       |   |              |
|       | Archive Sketch                      |              |   |              |
|       | Fix Encoding & Reload               |              |   |              |
|       | Manage Libraries                    | Ctrl+Shift+I |   |              |
|       | Serial Monitor                      | Ctrl+Shift+M |   |              |
|       | Serial Plotter                      | Ctrl+Shift+L |   |              |
|       | WiFi101 / WiFiNINA Firmware Updater |              |   |              |
|       | Board: "WeMos D1 R1"                | >            |   |              |
|       | Upload Speed: "115200"              | >            |   |              |
|       | CPU Frequency: "80 MHz"             | >            |   |              |
|       | Flash Size: "4M (no SPIFFS)"        | >            |   |              |
|       | Debug port: "Disabled"              | >            |   |              |
|       | Debug Level: "None"                 | >            |   |              |
|       | IwIP Variant: "v2 Lower Memory"     | >            |   |              |
|       | VTables: "Flash"                    | >            |   |              |
|       | Exceptions: "Disabled"              | >            |   |              |
|       | Erase Flash: "Only Sketch"          | >            |   |              |
|       | Port: "COM7"                        | ;            |   | Serial ports |
|       | Get Board Info                      |              |   | COM4         |
|       | Programmer: "AVRISP mkll"           | 2            | ~ | COM7         |
|       | Burn Bootloader                     |              |   |              |

e) Lakukan Upload untuk menanamkan program ke Wemos.

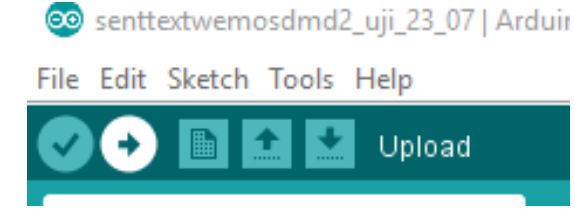

f) Tunggu proses upload hingga selesai 100%.

| Sketch | u  | ses | 3 3 | 15 | 28  | 01  | o y t | te | s  | (3 | 08 | 5)  | 0  | f | pı | 0  | gr | an | 1 8 | sto | or  | age | 8 | sp | ac | e. | Μ | lax | in | uun | 1  | s  | 1  | 04 | 44 | 64 | k  | yt  | es | з.  |      |    |    |
|--------|----|-----|-----|----|-----|-----|-------|----|----|----|----|-----|----|---|----|----|----|----|-----|-----|-----|-----|---|----|----|----|---|-----|----|-----|----|----|----|----|----|----|----|-----|----|-----|------|----|----|
| Global | Ve | ari | ab  | le | s 1 | use | е 2   | 29 | 37 | 2  | by | /te | es | ( | 35 | 58 | )  | of |     | lyı | ıa  | mi  |   | me | mo | ry |   | le  | a  | /ir | ıg | 5: | 25 | 48 | b  | yt | es | ; f | 01 | : 1 | Loca | al | ٧a |
|        |    |     | 319 | 42 |     |     |       |    | fr |    |    |     |    |   |    |    |    |    |     |     | 1\. | Ap  |   |    |    |    |   |     |    | emp |    |    |    | in | o_ |    | il | .d_ |    |     |      |    |    |
|        |    |     |     |    |     |     |       |    |    |    |    |     |    |   |    |    |    |    |     |     |     |     |   |    |    |    |   |     |    |     |    |    |    |    |    |    |    |     |    |     |      |    |    |
|        |    |     |     |    |     |     |       |    |    |    |    |     |    |   |    |    |    |    |     |     |     |     |   |    |    |    |   |     |    |     |    |    |    |    |    |    |    |     |    |     |      |    |    |
|        |    |     |     |    |     |     |       |    |    |    |    |     |    |   |    |    |    |    |     |     |     |     |   |    |    |    |   |     |    |     |    |    |    |    |    |    |    |     |    |     |      |    |    |
|        |    |     |     |    |     |     |       |    |    |    |    |     |    |   |    |    |    |    |     |     |     |     |   |    |    |    |   |     |    |     |    |    |    |    |    |    |    |     |    |     |      | 98 |    |

g) Pilih Serial Monitor pada IDE Arduino untuk mengetahui IP Address.

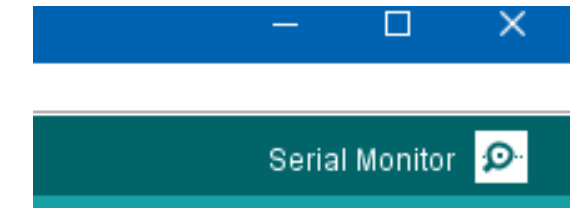

h) Tekan tombol *reset* pada Perangkat *Wemos*, Jika sukses, *IP Address* akan terlihat dari *Serial Monitor*.

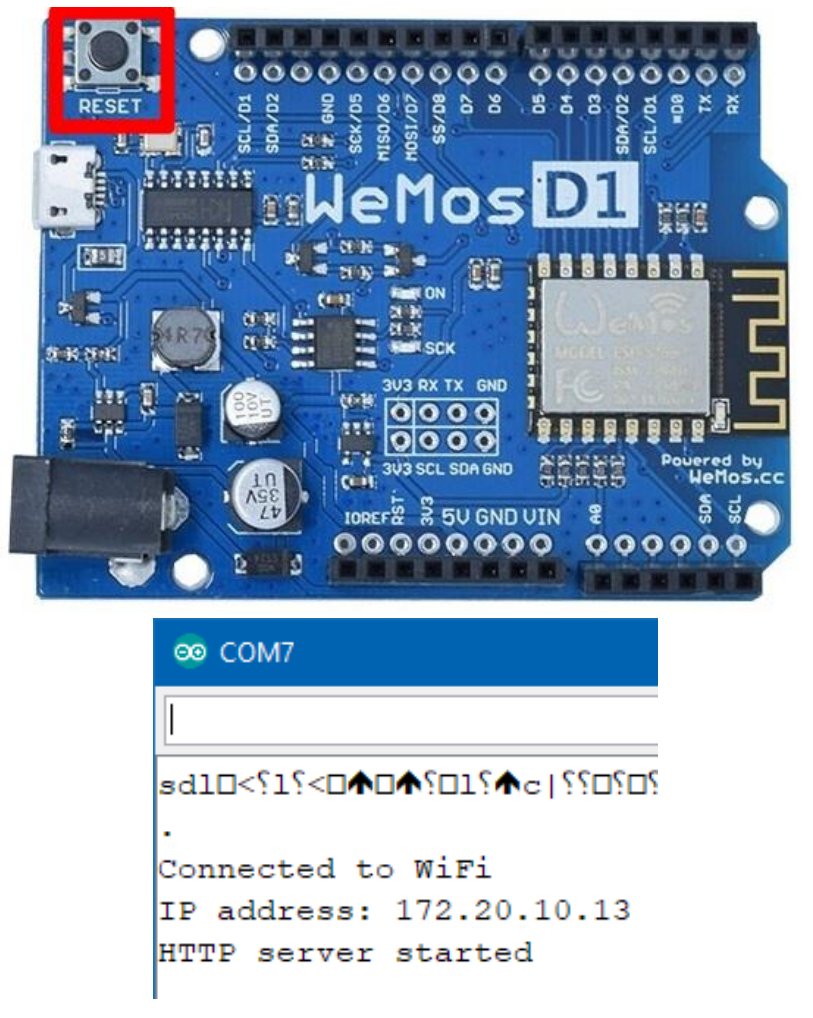

- i) Ambil smartphone dan buka Web Browser.
- j) Masukkan IP Address yang telah didapatkan.

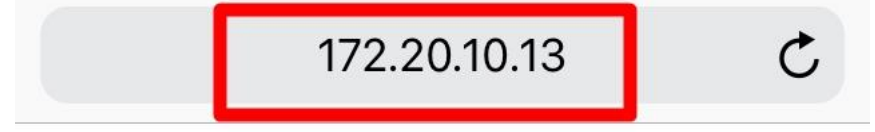

k) Untuk mengganti teks, isikan pada form input text lalu pilih Submit.

|                             | 172.20.10.13    | Ċ       |
|-----------------------------|-----------------|---------|
| Pengatu                     | ran Running     | Text    |
| ESP8266 V                   | Webserver P10 D | Display |
| Input Te                    |                 |         |
| Fonts<br>Arial14<br>Kecepat | an              |         |
| 150                         | Submit          |         |

l) Panel LED P10 akan menampilkan.

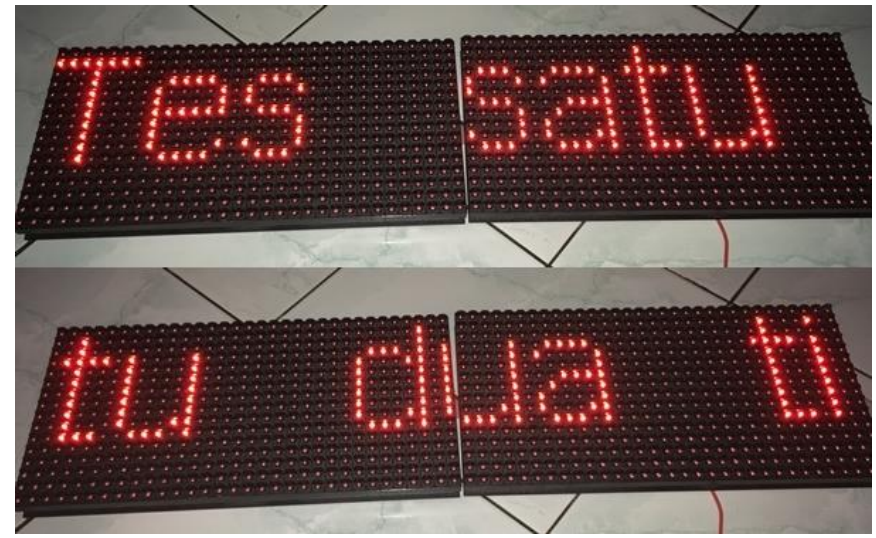